# **Configure Perspectium properties for Salesforce**

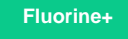

To configure the Perspectium properties in Salesforce, you will need the following information on hand:

- Perspectium Mesh URL
- Perspectium Mesh username
- Perspectium Mesh password
- Salesforce Consumer Key
- Salesforce Consumer Secret
- . Salesforce Security Token

1 NOTE: To access your Salesforce Security Token, you will need to reset your token by clicking your avatar in the top right-hand corner of the screen and navigating to Settings > My Personal Information > Reset My Security Token and then clicking the Reset Security Token button. Your new Security Token will be emailed to the account registered to your Salesforce profile.

## Prerequisites

First, you will need to install the Perspectium Package for Salesforce.

A You will also need to configure your Salesforce remote site settings and configure Perspectium Replicator as a Salesforce connected app.

## Procedure

To configure your Perspectium properties in Salesforce, follow these steps:

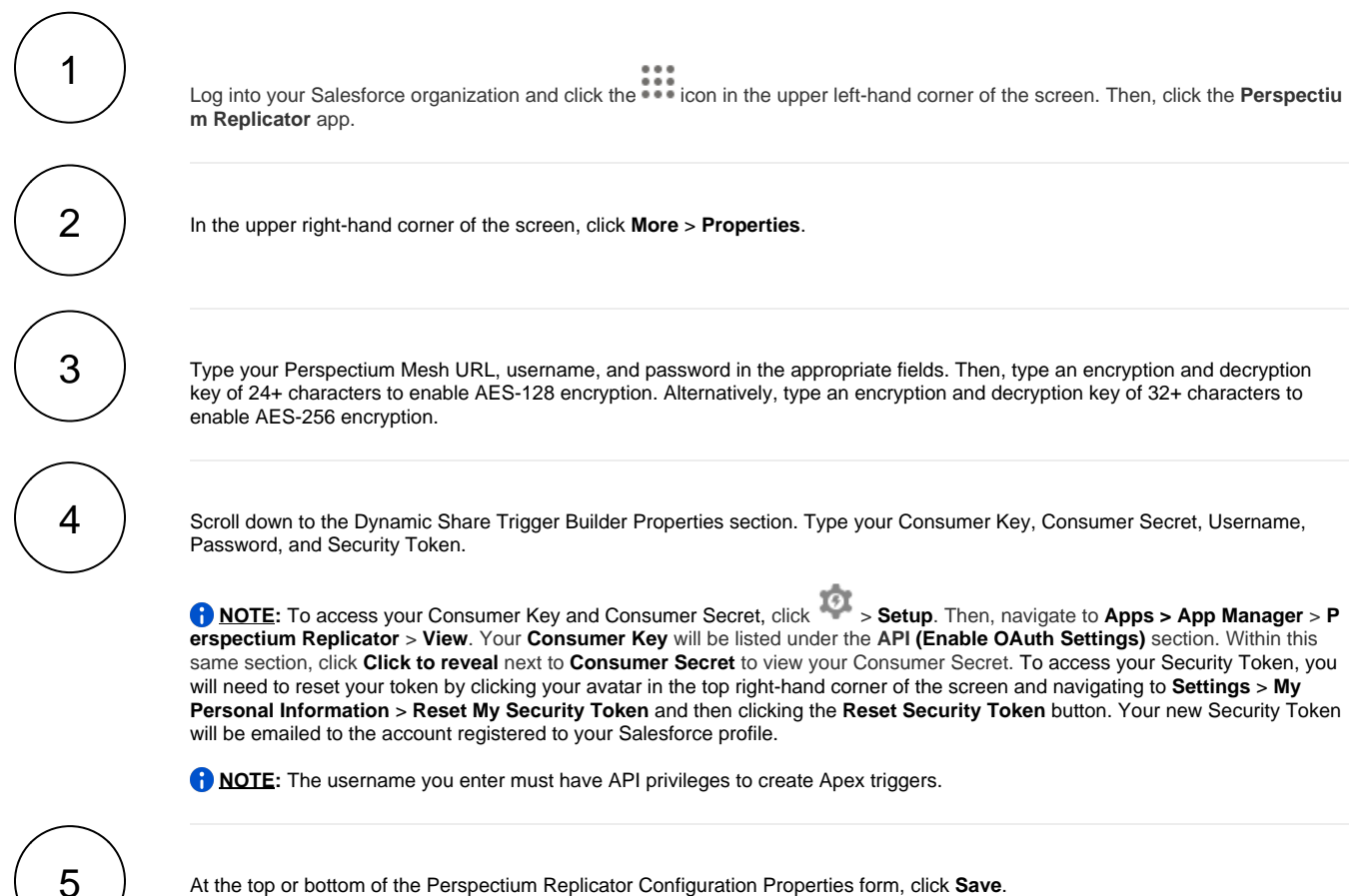

At the top or bottom of the Perspectium Replicator Configuration Properties form, click Save.

| Perspectium Replicator Configuration Properties                                                                                                    |                   |                                                                                                    |
|----------------------------------------------------------------------------------------------------|-------------------|----------------------------------------------------------------------------------------------------|
| Perspectium Mesh Configuration Properties                                                                                                    |                   |                                                                                                    |
| IMPORTANT: The Mesh URL must be configured as a Remote Site.                                                                                                    |                   |                                                                                                    |
|                                                                                                    | Mesh Url          |                                                                                                    |
|                                                                                                    | Mesh User         | admin Enter integration Mesh URL, username, password,                                                                                                    |
| Me                                                                                                    | esh Password      | and encryption/decryption keys                                                                                                    |
| End                                                                                                    | ncryption Key     |                                                                                                    |
| Dee                                                                                                    | ecryption Key     |                                                                                                    |
| Dynamic Share Trigger Builder Properties                                                                                                    |                   |                                                                                                    |
| In non-production organizations, Perspectium R                                                                                                    | Replicator will g | generate an Apex Trigger on an Object configured for a Dynamic Share. In order to do this, Remote Sites must be defined for https://na85.salesforce.com and https://login.salesforce.com. A Connected App configuration with OAuth Setting: Enables |
| and Client Secret from this Connected App confi                                                                                                    | figuration shou   | Id be entered below. To globally bypass dynamic shares for Data Loader/Integration users, provide the usernames (email) in the Bypass User Names field.                                                                                             |
| Go to Connected Apps                                                                                                    |                   |                                                                                                    |
| OAu                                                                                                    | uth Endpoint      | https://login.salesforce.com/services/oau                                                                                                    |
| Co                                                                                                    | onsumer Key       |                                                                                                    |
| Cons                                                                                                    | sumer Secret      |                                                                                                    |
|                                                                                                    | User              | Enter Consumer Key, Consumer Secret,                                                                                                    |
|                                                                                                    | Password          | username, password, and Security Token                                                                                                    |
| Se                                                                                                    | ecurity Token     |                                                                                                    |
| Bypass                                                                                                    | s User Names      |                                                                                                    |
|                                                                                                    |                   |                                                                                                    |
| Logging                                                                                                    |                   |                                                                                                    |
| Logging Level                                                                                                    |                   | (ERROR •)                                                                                                    |
| Time to Keep Error Logs                                                                                                    |                   | 1 Day t                                                                                                    |
| Time to Keep Non-Error Logs                                                                                                    |                   | (30 Minutes ‡                                                                                                    |
| Outbound Messages                                                                                                    |                   |                                                                                                    |
| Choose the default status to assign to outbound messages that were not sent successfully due to connection errors, incorrect queue configurations, etc. Selecting Ready will automatically resend outbound messages. Selecting Error will not resend outbound messages. |                   |                                                                                                    |
| Default Outbound Message Status                                                                                                    |                   | Ready +                                                                                                    |
|                                                                                                    |                   | Save                                                                                                    |
|                                                                                                    |                   |                                                                                                    |
|                                                                                                    |                   |                                                                                                    |

## **Next steps**

Create a custom case field

# **Similar topics**

- Install the Perspectium Package for Salesforce
  Configure Salesforce remote site settings
  Configure Perspectium Replicator as a Salesforce connected app
- Configure Perspectium properties for Salesforce
  Create a custom case field

# **Contact Perspectium Support**

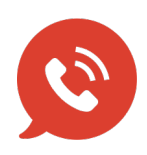

US: 1 888 620 8880 UK: 44 208 068 5953 support@perspectium.com